# Configurer le tunnel VPN de gestion d'AnyConnect sur l'ASA

# Table des matières

| Introduction                                                                                                    |
|----------------------------------------------------------------------------------------------------|
| Conditions préalables                                                                                           |
| Exigences                                                                                                    |
| Composants utilisés                                                                                             |
| Informations générales                                                                                          |
| Fonctionnement du tunnel de gestion                                                                             |
| Limites                                                                                                    |
| Configurer                                                                                                    |
| Configuration sur ASA via ASDM/CLI                                                                              |
| Création du profil VPN de gestion AnyConnect                                                                    |
| Méthodes de déploiement pour profil VPN de gestion AnyConnect                                                   |
| (Facultatif) Configurez un attribut personnalisé pour prendre en charge la configuration de tous<br>les tunnels |
| <u>Vérifier</u>                                                                                                 |
| <u>Dépannage</u>                                                                                                |
| Informations connexes                                                                                           |

# Introduction

Ce document décrit la configuration de l'ASA comme passerelle VPN accepte les connexions du client AnyConnect Secure Mobility via le tunnel VPN de gestion.

# Conditions préalables

### Exigences

Cisco vous recommande de prendre connaissance des rubriques suivantes :

- Configuration VPN via Adaptive Security Device Manager (ASDM)
- Configuration de base de l'interface de ligne de commande ASA
- Certificats X509

### Composants utilisés

Les informations contenues dans ce document sont basées sur les versions de matériel et de logiciel suivantes :

• Logiciel Cisco ASA version 9.12(3)9

- Logiciel Cisco ASDM version 7.12.2
- Windows 10 avec Cisco AnyConnect Secure Mobility Client version 4.8.03036

Remarque : téléchargez le package de déploiement Web AnyConnect VPN (anyconnect-win\*.pkg or anyconnect-macos\*.pkg) à partir de la page Cisco <u>Software Download</u> (clients enregistrés uniquement). Copiez le client VPN AnyConnect dans la mémoire flash de l'ASA qui doit être téléchargé sur les ordinateurs des utilisateurs distants pour établir la connexion VPN SSL avec l'ASA. Référez-vous à la section <u>Installation du client AnyConnect</u> du guide de configuration ASA pour plus d'informations.

The information in this document was created from the devices in a specific lab environment. All of the devices used in this document started with a cleared (default) configuration. Si votre réseau est en ligne, assurez-vous de bien comprendre l'incidence possible des commandes.

# Informations générales

Un tunnel VPN de gestion assure la connectivité au réseau d'entreprise chaque fois que le système client est mis sous tension, et pas seulement lorsqu'une connexion VPN est établie par l'utilisateur final. Vous pouvez effectuer la gestion des correctifs sur les terminaux hors du bureau, en particulier les périphériques qui sont rarement connectés par l'utilisateur, via un VPN, au réseau du bureau. Les scripts de connexion au système d'exploitation des terminaux qui nécessitent une connectivité réseau d'entreprise bénéficient également de cette fonctionnalité.

AnyConnect Management Tunnel permet aux administrateurs de connecter AnyConnect sans intervention de l'utilisateur avant la connexion de l'utilisateur. Le tunnel de gestion AnyConnect peut fonctionner en association avec la détection de réseau sécurisé et n'est donc déclenché que lorsque le terminal est hors site et déconnecté d'un VPN initié par l'utilisateur. Le tunnel de gestion AnyConnect est transparent pour l'utilisateur final et se déconnecte automatiquement lorsque l'utilisateur lance le VPN.

| SE/Application                | Version minimale requise |
|-------------------------------|--------------------------|
| ASA                           | 9.0.1                    |
| ASDM                          | 7.10.1                   |
| Version de Windows AnyConnect | 4.7.00136                |
| Version de macOS AnyConnect   | 4.7.01076                |
| Linux                         | Non Pris En Charge       |

# Fonctionnement du tunnel de gestion

Le service d'agent VPN AnyConnect est automatiquement démarré au démarrage du système. Il détecte que la fonctionnalité de tunnel de gestion est activée (via le profil VPN de gestion), par conséquent il lance l'application cliente de gestion pour initier une connexion de tunnel de gestion. L'application cliente de gestion utilise l'entrée d'hôte du profil VPN de gestion pour initier la

connexion. Ensuite, le tunnel VPN est établi comme d'habitude, à une exception près : aucune mise à jour logicielle n'est effectuée pendant une connexion de tunnel de gestion puisque le tunnel de gestion est censé être transparent pour l'utilisateur.

L'utilisateur lance un tunnel VPN via l'interface utilisateur AnyConnect, ce qui déclenche la fin du tunnel de gestion. À la fin du tunnel de gestion, l'établissement du tunnel utilisateur se poursuit comme d'habitude.

L'utilisateur déconnecte le tunnel VPN, ce qui déclenche le rétablissement automatique du tunnel de gestion.

# Limites

- Interaction utilisateur non prise en charge
- L'authentification basée sur les certificats via le magasin de certificats de l'ordinateur (Windows) est uniquement prise en charge
- Vérification stricte du certificat du serveur
- Un proxy privé n'est pas pris en charge
- Un proxy public n'est pas pris en charge (la valeur ProxyNative est prise en charge sur les plates-formes où les paramètres du proxy natif ne sont pas récupérés du navigateur)
- Les scripts de personnalisation AnyConnect ne sont pas pris en charge

Remarque : pour plus d'informations, reportez-vous à <u>A propos du tunnel VPN de gestion.</u>

# Configurer

Cette section décrit comment configurer Cisco ASA en tant que passerelle VPN pour accepter les connexions des clients AnyConnect via le tunnel VPN de gestion.

### Configuration sur ASA via ASDM/CLI

Étape 1. Créez la stratégie de groupe AnyConnect. Accédez àConfiguration > Remote Access VPN > Network (Client) Access > Group Policies. Cliquez surAdd.

Remarque : il est conseillé de créer une nouvelle stratégie de groupe AnyConnect qui est utilisée pour le tunnel de gestion AnyConnect uniquement.

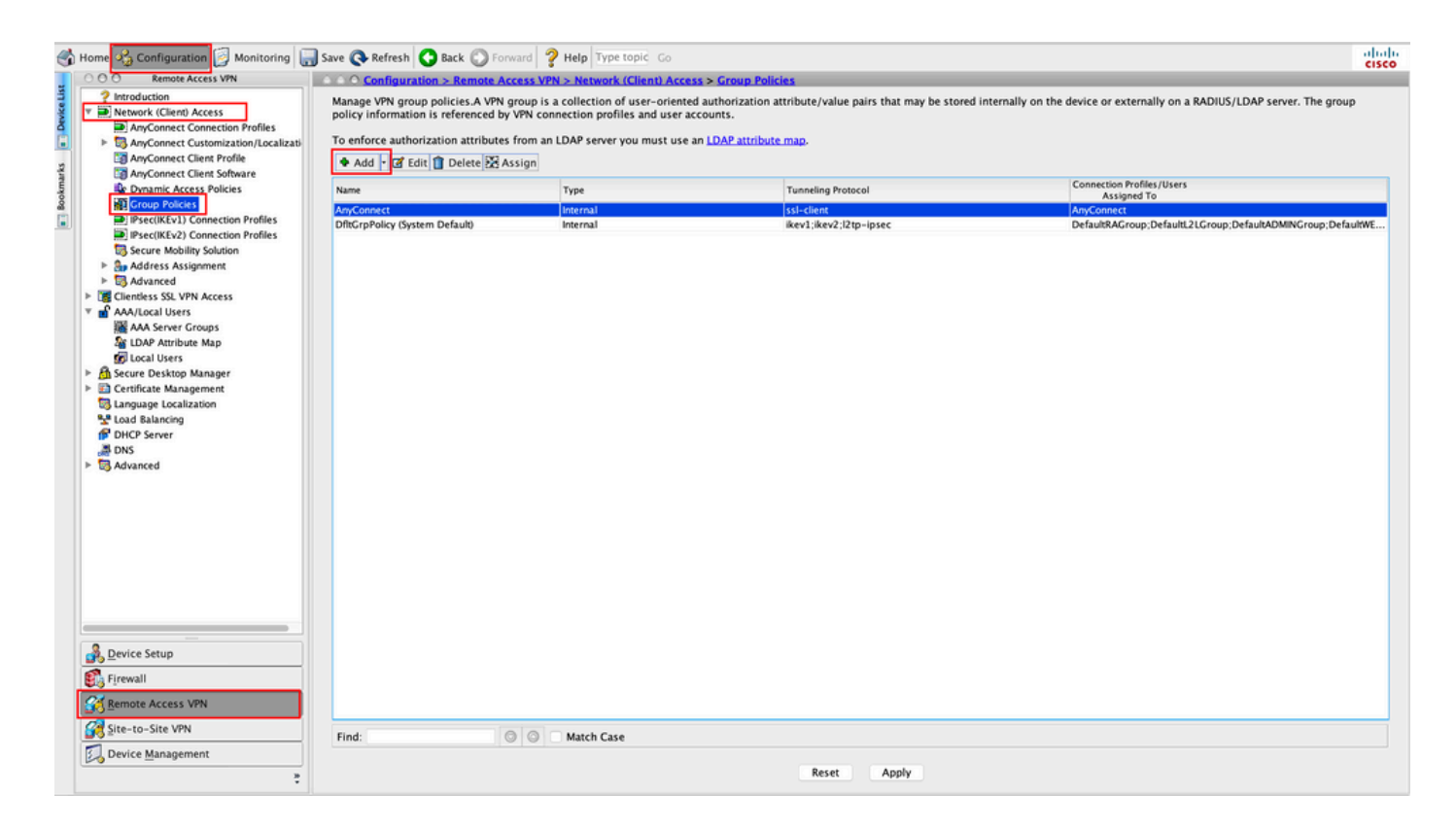

Étape 2. Fournissez uneNamebase pour la stratégie de groupe. Attribuer/Créer unAddress Pool. ChoisissezTunneling ProtocolsasSSL VPN Clientet/OUIPsec IKEv2, comme illustré dans l'image.

| • • • • • • • • • • • • • • • • • • • • | ·····                                        | Edit Internal Group Policy: AnyConnect_MGMT_Tunnel                          |        |
|-----------------------------------------|----------------------------------------------|-----------------------------------------------------------------------------|--------|
| General<br>Servers                      | Name: AnyConnect_MGMT_1                      | funnel                                                                      |        |
| Advanced                                | Banner: 🗹 Inherit                            |                                                                             |        |
|                                         | SCEP forwarding URL: 🗹 Inherit               |                                                                             |        |
|                                         | Address Pools: Inherit VPN_Po                | ol                                                                          | Select |
|                                         | IPv6 Address Pools: 🗹 Inherit                |                                                                             | Select |
|                                         | More Options                                 |                                                                             | *      |
|                                         | Tunneling Protocols:                         | Inherit Clientless SSL VPN SSL VPN Client IPsec IKEv1 IPsec IKEv2 L2TP/IPse | ю      |
|                                         | Filter:                                      | ✓ Inherit                                                                   | Manage |
|                                         | Access Hours:                                | ✓ Inherit                                                                   | Manage |
| e e e e e e e e e e e e e e e e e e e   | Simultaneous Logins:                         | C Inherit                                                                   |        |
|                                         | Restrict access to VLAN:                     | ☑ Inherit 0                                                                 |        |
|                                         | Connection Profile (Tunnel Group) Lock:      | ☑ Inherit 0                                                                 |        |
|                                         | Maximum Connect Time:                        | ✓ Inherit Unlimited minutes                                                 |        |
|                                         | Idle Timeout:                                | ✓ Inherit None minutes                                                      |        |
|                                         | Security Group Tag (SGT):                    | ✓ Inherit None (2 - 65519)                                                  |        |
|                                         | On smart card removal:                       | ☑ Inherit O Disconnect Keep the connection                                  |        |
|                                         | Timeout Alerts                               |                                                                             |        |
|                                         | Maximum Connect Time Alert Interval:         | ✓ Inherit Default minutes                                                   |        |
|                                         | Periodic Certificate Authentication Interval | : 🔽 Inherit 🗌 Unlimited hours                                               |        |
| Find:                                   | Next                                         | Previous                                                                    |        |
|                                         |                                              | Help Cancel OK                                                              |        |

Étape 3. Accédez àAdvanced > Split Tunneling. Configurez lePolicyen tant queTunnel Network List Belowet choisissez leNetwork List, comme illustré dans l'image.

| • • •                                                         |                                                                                                    | Edit Internal G     | Froup Policy: AnyConnect_MGMT_   | Tunnel                                                           |                |
|---------------------------------------------------------------|----------------------------------------------------------------------------------------------------|---------------------|----------------------------------|------------------------------------------------------------------|----------------|
| General<br>Servers                                            | The VPN client makes split tunneling dee fields.                                                                            | cisions on the      | basis of a network list that can | be specified below by providing the proper parameters to 'Policy | ' and 'Networl |
| Split Tunneling                                               | DNS Names:                                                                                                    | 🗹 Inherit           |                                  |                                                                  |                |
| Browser Proxy<br>► AnyConnect Client<br>► IRsec(/(Sv1) Client | Send All DNS Lookups Through Tunnel:                                                                                        | Inherit             | 🔿 Yes 💿 No                       |                                                                  |                |
| P IFSec(IKEV1) Client                                         | Policy:                                                                                                    | Inherit             | Tunnel Network List Below        |                                                                  | 3              |
|                                                               | IPv6 Policy:                                                                                                    | 🗹 Inherit           |                                  | <                                                                |                |
|                                                               | Network List:                                                                                                    | Inherit             | VPN-Split                        |                                                                  | Manag          |
| •                                                             | Pressing this button to set up split exlus<br>Set up Split Exclusion for Web Securi<br>Intercept DHCP Configuration Message | ion for Web S<br>ty | Security proxies.                |                                                                  |                |
| Find:                                                         | Next 🔘                                                                                                    | Previous            |                                  |                                                                  |                |
|                                                               |                                                                                                    | Help                | Cancel OK                        | 1                                                                |                |

Remarque : si une adresse de client n'est pas transmise pour les deux protocoles IP (IPv4 et IPv6), le paramètre doit êtreclient Bypass Protocolenabled défini de sorte que le trafic correspondant ne soit pas perturbé par le tunnel de gestion. Pour configurer, reportez-vous à l'étape 4.

Étape 4. Accédez àAdvanced > AnyConnect Client. DéfiniClient Bypass ProtocolSurEnable. Cliquez surOKSave (Enregistrer), comme illustré dans l'image.

| •                                   |                                           | Add Internal Group Policy                              |   |
|-------------------------------------|-------------------------------------------|--------------------------------------------------------|---|
| General                             | Keep Installer on Client System:          | ✓ Inherit Yes No                                       |   |
| Servers<br>Advanced                 | Datagram Transport Layer Security (DTLS): | ✓ Inherit                                              |   |
| Split Tunneling                     | DTLS Compression:                         | ✓ Inherit                                              |   |
| Browser Proxy     AnyConnect Client | SSL Compression:                          | ☑ Inherit O Deflate O LZS O Disable                    |   |
| IPsec(IKEv1) Client                 | Ignore Don't Fragment(DF) Bit:            | ✓ Inherit ○ Enable ○ Disable                           |   |
|                                     | Client Bypass Protocol:                   | Inherit O Enable Disable                               |   |
|                                     | FQDN of This Device:                      | V FQDN                                                 |   |
|                                     | MTU:                                      | ✓ Inherit                                              |   |
|                                     | Keepalive Messages:                       | ✓ Inherit Disable Interval: seconds                    |   |
|                                     | Optional Client Modules to Download:      | ☑ Inherit                                              |   |
|                                     | • Always-On VPN:                          | ☑ Inherit O Disable O Use AnyConnect Profile setting 0 |   |
|                                     | Client Profiles to Download:              | 🗹 Inherit                                              |   |
|                                     |                                           | Add 1 Delete                                           |   |
|                                     |                                           | Profile Name   Profile Usage/Type                      |   |
|                                     |                                           |                                                        |   |
|                                     |                                           |                                                        |   |
|                                     |                                           |                                                        |   |
|                                     |                                           |                                                        |   |
|                                     |                                           |                                                        |   |
|                                     |                                           |                                                        |   |
|                                     |                                           |                                                        | _ |
|                                     |                                           |                                                        | _ |
| nd:                                 | Next 🔘                                    | Previous                                               |   |

Étape 5. Comme le montre cette image, cliquez surApplypour transmettre la configuration à l'ASA.

| 🐔 Home 🎭 Configuration 🝺 Monitoring 识                                                                                                    | Save 🔇 Refresh 🔇 Back 🔘 Forw                                                                                                    | rard <b>? Help</b> Type topic Go                                                                                           |                                                                                               |                                                                        | diala<br>cisco |
|----------------------------------------------------------------------------------------------------|----------------------------------------------------------------------------------------------------|----------------------------------------------------------------------------------------------------|-----------------------------------------------------------------------------------------------|------------------------------------------------------------------------|----------------|
| 000 Remote Access VPN                                                                                                    | ○ ○ ○ Configuration > Remote Acc                                                                                                    | cess VPN > Network (Client) Acces                                                                                          | s > Group Policies                                                                            |                                                                        |                |
| Introduction     Introduction     Network (Client) Access     AnyConnect Connection Profiles     MayConnect Customization/Localizati     AnyConnect Client Profile     MayConnect Client Profile                                                                                                    | Manage VPN group policies.A VPN gr<br>policy information is referenced by V<br>To enforce authorization attributes f<br>� Add • @ Edit @ Delete X As: | roup is a collection of user-oriented<br>VPN connection profiles and user ac<br>from an LDAP server you must use a<br>sign | authorization attribute/value pairs that may be stored in<br>counts.<br>n LDAP attribute map. | nternally on the device or externally on a RADIUS/LDAP server. The gro | φ              |
| Anyconnect Clerin Solution                                                                                                    | Name                                                                                                    | Type                                                                                                    | Tunneling Protocol                                                                            | Connection Profiles / Users                                            |                |
| Group Policies                                                                                                    | Am Connect                                                                                                    | Internal                                                                                                    | cel ellens                                                                                    | Assigned To                                                            | _              |
| IPsec(IKEv1) Connection Profiles                                                                                                    | DftrCrnPolicy (System Default)                                                                                                    | Internal                                                                                                    | ikav1:ikav2:12to_insec                                                                        | DefaultRACroup Default 21 Group DefaultADMINGroup De                   | aultWF         |
| Psec(IKEv2) Connection Profiles                                                                                                    | AnyConnect_MGMT_Tunnel                                                                                                    | Internal                                                                                                    | ikev2:ssl-client                                                                              | AnyConnect MGMT Tunnel                                                 |                |
| <ul> <li>&gt; m Address Assignment</li> <li>&gt; m Address Assignment</li> <li>&gt; m Advanced</li> <li>&gt; m Contentions SSL VPN Access</li> <li>&gt; m Advanced Uters</li> <li>M Advanced Uters</li> <li>&gt; m Advanced Uters</li> <li>&gt; m Advanced Uters</li> <li>&gt; m Secure Desktop Manager</li> <li>&gt; m Contificate Manager</li> <li>&gt; m Contificate Manager</li> <li>&gt; m Contificate Manager</li> <li>&gt; m Contificate Manager</li> <li>&gt; m Contificate Manager</li> <li>&gt; m Contificate Manager</li> <li>&gt; m Contificate Manager</li> <li>&gt; m Content Content Conte</li></ul> |                                                                                                    |                                                                                                    |                                                                                               |                                                                        |                |
| Device Setup                                                                                                    |                                                                                                    |                                                                                                    |                                                                                               |                                                                        |                |
| Remote Access VPN                                                                                                    |                                                                                                    |                                                                                                    |                                                                                               |                                                                        |                |
| Site-to-Site VPN                                                                                                    | Find:                                                                                                    | Match Case                                                                                                    |                                                                                               |                                                                        |                |
| Device <u>M</u> anagement                                                                                                    |                                                                                                    |                                                                                                    | Reset                                                                                         |                                                                        |                |

Configuration CLI pour la stratégie de groupe :

### <#root>

ip local pool

#### VPN\_Pool

192.168.10.1-192.168.10.100 mask 255.255.255.0 !

access-list

#### VPN-Split

standard permit 172.16.0.0 255.255.0.0
!
group-policy

#### AnyConnect\_MGMT\_Tunnel

internal group-policy

#### AnyConnect\_MGMT\_Tunnel

attributes vpn-tunnel-protocol

ikev2 ssl-client

split-tunnel-network-list value

VPN-Split

```
client-bypass-protocol enable
address-pools value
VPN_Pool
```

Étape 6. Créez le profil de connexion AnyConnect. Accédez àConfiguration > Remote Access VPN > Network (Client) Access > AnyConnect Connection Profile. Cliquez surAdd.

Remarque : il est conseillé de créer un nouveau profil de connexion AnyConnect, utilisé uniquement pour le tunnel de gestion AnyConnect.

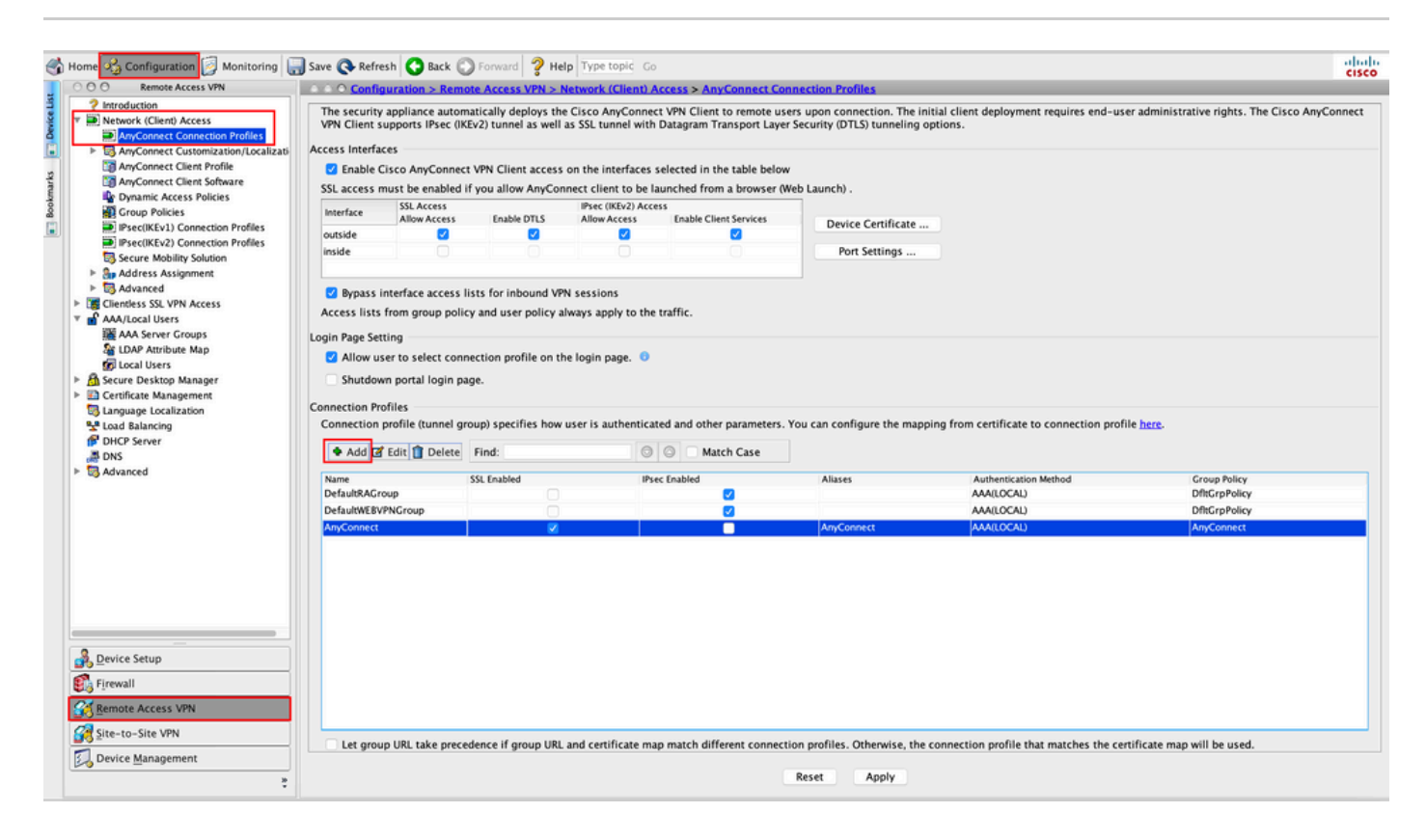

Étape 7. Fournissez un<sub>Name</sub>pour le profil de connexion et définissez-le<sub>Authentication Method</sub>Sur<sub>Certificate</sub> only. Sélectionnez la<sub>Group</sub> Policycomme celle créée à l'<u>étape 1</u>.

| Basic<br>Advanced | Name:                       | AnyConnect_MGMT_Tunnel                               |          |
|-------------------|-----------------------------|------------------------------------------------------|----------|
| Advanced          | Aliases:                    |                                                      |          |
|                   | Authentication              |                                                      |          |
|                   | Method:                     | Certificate only                                     |          |
|                   | AAA Server Group:           | LOCAL                                                | S Manage |
|                   |                             | Use LOCAL if Server Group fails                      |          |
|                   | SAML Identity Provider      |                                                      |          |
|                   | SAML Server :               | None                                                 | S Manage |
|                   | Client Address Assignment   |                                                      |          |
|                   | DHCP Servers:               |                                                      |          |
|                   |                             | • None OHCP Link OHCP Subnet                         |          |
|                   | Client Address Pools:       |                                                      | Select   |
|                   | Client IPv6 Address Pools   | :                                                    | Select   |
|                   | Default Group Policy        |                                                      |          |
|                   | Group Policy:               | AnyConnect_MGMT_Tunnel                               | Manage   |
|                   | (Following fields are linke | ed to attribute of the group policy selected above.) |          |
|                   | 🗹 Enable SSL VPN clie       | ent protocol                                         |          |
|                   | Enable IPsec(IKEv2)         | client protocol                                      |          |
|                   | DNS Servers:                |                                                      |          |
|                   | WINS Servers:               |                                                      |          |
|                   | Domain Name:                |                                                      |          |
|                   |                             |                                                      |          |
| et a la           |                             |                                                      |          |
| Find:             |                             | Wext Previous                                        |          |

Remarque : assurez-vous que le certificat racine de l'autorité de certification locale est présent sur l'ASA. Accédez àConfiguration > Remote Access VPN > Certificate Management > CA Certificatespour ajouter/afficher le certificat.

Remarque : vérifiez qu'un certificat d'identité émis par la même autorité de certification locale existe dans le magasin de certificats de l'ordinateur (pour Windows) et/ou dans la chaîne de clés système (pour macOS).

Étape 8. Accédez àAdvanced > Group Alias/Group URL. CliquezAddsousGroup URLset ajoutez unURL. Assurezvous queEnabledest coché. Cliquez surokSave (Enregistrer), comme illustré dans l'image. Add AnyConnect Connection Profile

| Basic<br>V Advanced<br>General<br>Client Addressing<br>Authentication<br>Secondary Authentication<br>Authorization<br>Accounting<br>Group Alias/Group URL | <ul> <li>Enable the display of Radius Reject-Message on the login screen when authentication is rejected</li> <li>Enable the display of Securld messages on the login screen</li> <li>Connection Aliases</li> <li>This SSL VPN access method will present a list of aliases configured for all connection profiles. You r the Login Page Setting in the main panel to complete the configuration.</li> <li>Add Celete (The table is in-line editable.)</li> <li>Alias</li> </ul> |
|----------------------------------------------------------------------------------------------------|----------------------------------------------------------------------------------------------------|
|                                                                                                    | Group URLs<br>This SSL VPN access method will automatically select the connection profile, without the need for use<br>Add Delete (The table is in-line editable.)<br>URL Enabled<br>URL: https://asa.example.com/AnyConnect_MGMT_Tunnel<br>Cancel OK                                                                                                    |
| Find:                                                                                                    | Next Previous<br>Help Cancel OK                                                                                                    |

Si IKEv2 est utilisé, assurez-vous queIPsec (IKEv2) Accessest activé sur l'interface utilisée pour AnyConnect.

| O O Remote Access VPN                                                                     | Config                       | uration > Remot                                | e Access VPN > N                           | letwork (Client) A                    | ccess > AnyConnect Co                                   | nnection Profiles                                                                                                    |
|-------------------------------------------------------------------------------------------|------------------------------|------------------------------------------------|--------------------------------------------|---------------------------------------|---------------------------------------------------------|----------------------------------------------------------------------------------------------------|
| Introduction<br>Network (Client) Access<br>AnyConnect Connection Profiles                 | The security<br>Client suppo | appliance automa<br>rts IPsec (IKEv2) tu       | tically deploys the<br>innel as well as SS | Cisco AnyConnec<br>L tunnel with Data | ct VPN Client to remote us<br>agram Transport Layer Sec | ers upon connection. The initial client deployment requires end-user administrative rights. The Cisco AnyConnect VPN<br>urity (DTLS) tunneling options. |
| AnyConnect Customization/Local<br>AnyConnect Client Profile<br>AnyConnect Client Software | Enable C<br>SSL access m     | es<br>isco AnyConnect \<br>ust be enabled if ! | VPN Client access<br>you allow AnyCon      | on the interfaces :                   | selected in the table below                             | /<br>/eb Launch) .                                                                                                    |
| Group Policies<br>Precikevity Connection Profiles                                         | Interface                    | SSL Access<br>Allow Access                     | Enable DTLS                                | IPsec (IKEv2) Acce<br>Allow Access    | Enable Client Services                                  | Device Certificate                                                                                                    |
| IPsec(IKEv2) Connection Profiles  Secure Mobility Solution  Address Assignment            | inside                       |                                                | Ő                                          | - Ö                                   | Ö                                                       | Port Settings                                                                                                    |

Étape 9. Cliquez sur<sub>Apply</sub>pour transmettre la configuration à l'ASA.

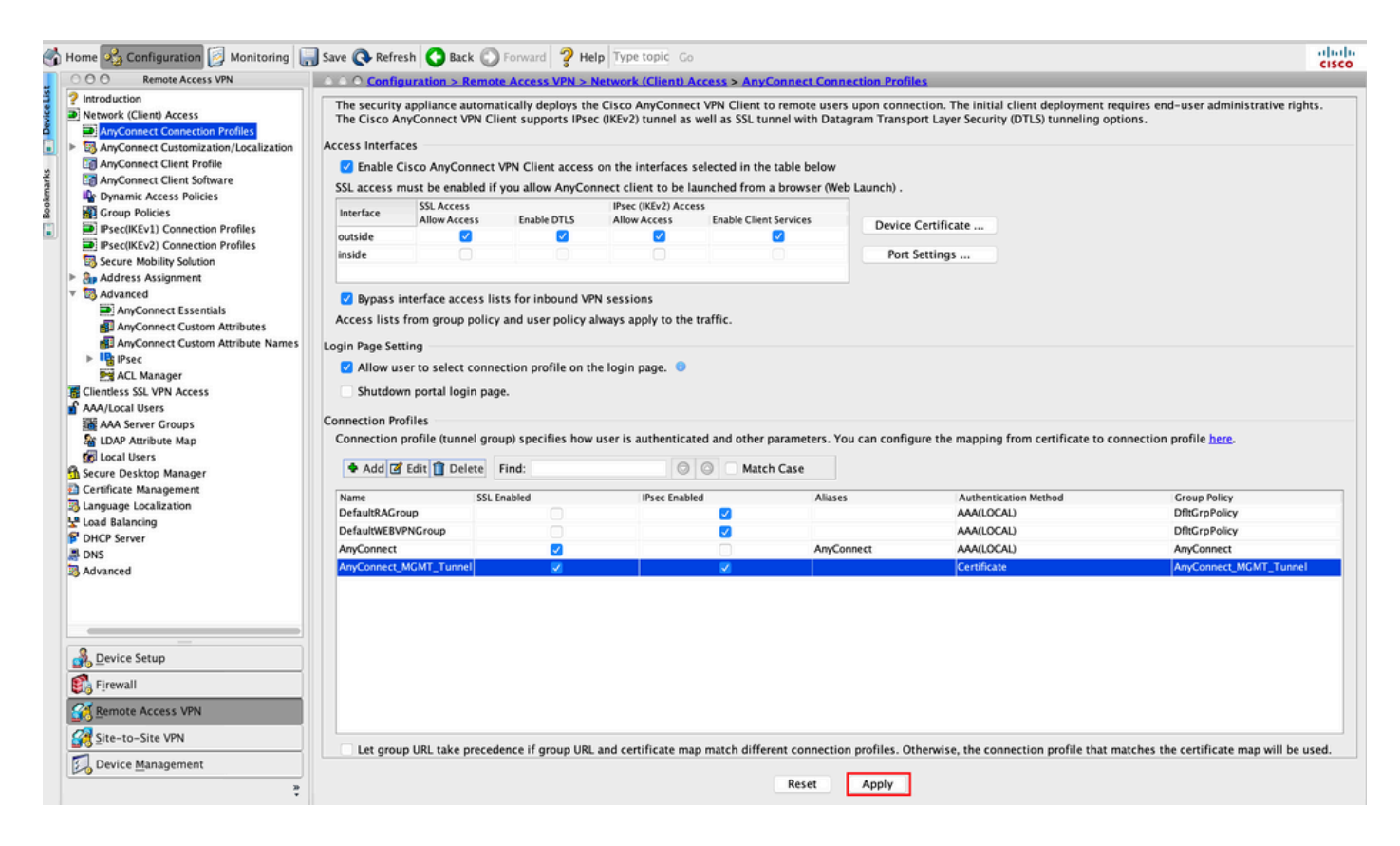

Configuration CLI pour le profil de connexion (tunnel-group) :

```
<#root>
tunnel-group
AnyConnect_MGMT_Tunnel
type remote-access
tunnel-group
AnyConnect_MGMT_Tunnel
general-attributes
default-group-policy AnyConnect_MGMT_Tunnel
tunnel-group AnyConnect_MGMT_Tunnel webvpn-attributes
authentication certificate
group-url https://asa.example.com/AnyConnect_MGMT_Tunnel enable
```

Étape 10. Assurez-vous qu'un certificat sécurisé est installé sur l'ASA et lié à l'interface utilisée pour les connexions AnyConnect. Accédez à pourConfiguration > Remote Access VPN > Advanced > SSL settingsajouter/afficher ce paramètre.

Remarque : reportez-vous à Installation of Identity Certificate on ASA.

| Remote Access VPN                                      | Configuration > Remote Access VP           | N > Advanced > SSL Settings           |                                                                                                    |                                   |                                           |        |
|--------------------------------------------------------|--------------------------------------------|---------------------------------------|----------------------------------------------------------------------------------------------------|-----------------------------------|-------------------------------------------|--------|
| Introduction                                           | [                                          |                                       |                                                                                                    |                                   |                                           |        |
| Network (Client) Access AnyConnect Connection Pr       | Configure SSL parameters. These parameter  | rs affect both ASDM and SSL VPN acc   | ess.                                                                                                    |                                   |                                           |        |
| AnyConnect Customization                               | The minimum SSL version for the security   | appliance to negotiate as a "server": | TLS V1                                                                                                    | 🖸 💿 DTLS                          | W1 OTLSV1.2                               |        |
| AnyConnect Client Softwar                              | The minimum SSL version for the security   | appliance to negotiate as a "client": | TLS V1                                                                                                    | ٥                                 |                                           |        |
| Group Policies                                         | Diffie-Hellman group to be used with SSL:  |                                       | Group2 - 1024-bit modulus                                                                                                    | 0                                 |                                           |        |
| IPsec(IKEv1) Connection P<br>IPsec(IKEv2) Connection P | ECDH group to be used with SSL:            |                                       | Group19 - 256-bit EC                                                                                                    | 0                                 |                                           |        |
| Secure Mobility Solution                               | Encountion                                 |                                       |                                                                                                    |                                   |                                           |        |
| Sp Address Assignment                                  | cheryption                                 |                                       |                                                                                                    |                                   | hele c                                    |        |
| Advanced                                               | Cipher version                             | Cipher Security Level                 |                                                                                                    | Cipher Algorithms/ Custom:        | string                                    | Edit   |
| Clientless SSL VPN Access                              | Default                                    | Medium                                |                                                                                                    | DES-CBC3-SHA AES128-SH            | IA DHE-RSA-AES128-SHA AES256-SHA DHE-RSA  |        |
| AAA/Local Urerr                                        | TLSV1                                      | Medium                                |                                                                                                    | DHE-RSA-AES256-SHA AE             | S256-SHA DHE-RSA-AES128-SHA AES128-SHA    |        |
| With the Comment                                       | TLSV1.1                                    | Medium                                |                                                                                                    | DHE-RSA-AES256-SHA AE             | S256-SHA DHE-RSA-AES128-SHA AES128-SHA    |        |
| Novi Server Groups                                     | TLSV1.2                                    | Medium                                |                                                                                                    | ECDHE-ECDSA-AES256-G              | CM-SHA384 ECDHE-RSA-AES256-GCM-SHA384 D   |        |
| LDAP Attribute Map                                     | DTLSV1                                     | Medium                                |                                                                                                    | DHE-RSA-AES256-SHA AE             | S256-SHA DHE-RSA-AES128-SHA AES128-SHA    |        |
| Cocal Users                                            | DTLSV1.2                                   | Medium                                |                                                                                                    | ECDHE-ECDSA-AES256-G              | CM-SHA384 ECDHE-RSA-AES256-GCM-SHA384 D   |        |
| Secure Desktop Manager                                 |                                            |                                       |                                                                                                    |                                   |                                           |        |
| Certificate Management                                 |                                            |                                       |                                                                                                    |                                   |                                           |        |
| Language Localization                                  |                                            |                                       |                                                                                                    |                                   |                                           |        |
| Load Balancing                                         |                                            |                                       |                                                                                                    |                                   |                                           |        |
| DHCP Server                                            | Server Name Indication (SNI)               |                                       |                                                                                                    |                                   |                                           |        |
| DNS                                                    | Domain                                     |                                       | Certificate                                                                                                    |                                   |                                           | Add    |
| Advanced                                               |                                            |                                       |                                                                                                    |                                   |                                           |        |
| Consection Consection                                  |                                            |                                       |                                                                                                    |                                   |                                           | Edit   |
| Connection Gateway                                     |                                            |                                       |                                                                                                    |                                   |                                           | Cont   |
| SSL Settings                                           |                                            |                                       |                                                                                                    |                                   |                                           | Delete |
| B Reference Identity                                   |                                            |                                       |                                                                                                    |                                   |                                           | Delete |
| Certificate to AnyConnect                              |                                            |                                       |                                                                                                    |                                   |                                           |        |
| HTTP Redirect                                          |                                            |                                       |                                                                                                    |                                   |                                           |        |
| Maximum VPN Sessions                                   |                                            |                                       |                                                                                                    |                                   |                                           |        |
| Crypto Engine                                          |                                            |                                       |                                                                                                    |                                   |                                           |        |
| a a the sudare                                         |                                            |                                       |                                                                                                    |                                   |                                           |        |
|                                                        | Carlificator                               |                                       |                                                                                                    |                                   |                                           |        |
|                                                        | Certificates                               |                                       |                                                                                                    |                                   |                                           |        |
|                                                        | Specify which certificates, if any, should | be used for SSL authentication on ea  | ch interface. The fallback certificate                                                                                                    | will be used on interfaces not as | sociated with a certificate of their own. |        |
|                                                        | Interface                                  | Primary Certificate                   | Load Balancing Certificate                                                                                                    | Kev-T                             | VDF                                       | C.dia  |
| evice Setup                                            | inside                                     |                                       | construction of the second second sec | Nep -                             |                                           | Ealt   |
|                                                        | mananament                                 |                                       |                                                                                                    |                                   |                                           |        |
| rewall                                                 | Inutride                                   | POOT_CA:bostonme_ASA_evample          | (A)                                                                                                    | Prima                             | or PCA (2049 bits) Load Palancing: none   |        |
| and a second second                                    | louside                                    | IKOO1+CA:nostname=ASA.example         | S0m                                                                                                    | Prima                             | ry, Kak (2046 bits), Load Balancing, none |        |
| emote Access VPN                                       |                                            |                                       |                                                                                                    |                                   |                                           |        |
| te-to-Site VPN                                         |                                            |                                       |                                                                                                    |                                   |                                           |        |
| evice Management                                       |                                            |                                       |                                                                                                    |                                   |                                           |        |
|                                                        |                                            |                                       |                                                                                                    |                                   |                                           |        |

Configuration CLI pour le point de confiance SSL :

<#root>

ssl trust-point ROOT-CA outside

### Création du profil VPN de gestion AnyConnect

Étape 1. Créez le profil client AnyConnect. Accédez àConfiguration > Remote Access VPN > Network (Client) Access > AnyConnect Client Profile. Cliquez surAdd, comme illustré dans l'image.

| 🔥 Hon                                                                                           | ne 🔏 Configuration 📴 Monitori                                                                                                    | ng 🔚 Save 🔇 Refresh 🔇 Back 🔘                                                                                                    | Forward 💡 Help Type topic Go                                                                                                    |                                                                                                    |                                                                                                    | cisco |
|-------------------------------------------------------------------------------------------------|----------------------------------------------------------------------------------------------------|----------------------------------------------------------------------------------------------------|----------------------------------------------------------------------------------------------------|----------------------------------------------------------------------------------------------------|----------------------------------------------------------------------------------------------------|-------|
| 0                                                                                               | Remote Access VPN                                                                                                    | ○ ○ ○ Configuration > Remote Acces                                                                                                    | ss VPN > Network (Client) Access > AnyCo                                                                                                    | nnect Client Profile                                                                                                    |                                                                                                    |       |
| Bookmarks                                                                                       | Introduction     Network (Client) Access     MayConnect Connection Profil     MayConnect Customization/Lc     MayConnect Client Profile     AnyConnect Client Software     AnyConnect Client Software     AnyConnec | This panel is used to manage AnyCom<br>button to add a new profile. Pressing t<br>The profile Usage field is introduced w<br>HostScan configuration can be perform<br>Add Edir [25] Change Group Pol | nect Client Profiles and perform group assign<br>he Import or Export button is for upload and<br>ith the Secure Mobility Solution. This field co<br>ned by going to Secure Desktop Manager/Ho<br>(cy) Delete 3 Import 3 Export 3 Valida | ment for AnyConnect version 2.5 or later. You can select<br>download of client profiles between local machine and du<br>ontains different profile usage in AnyConnect version 3.0<br>stScan. If 'HostScan' is not visible under 'Secure Desktop<br>te | x profile to edit, change group or to delete. You can select the 'Add'<br>vice.<br>and later.<br>Manager', you will need to restart ASDM. |       |
|                                                                                                 | IPsec(IKEv1) Connection Profil                                                                                                    | Profile Name                                                                                                    | Profile Usage                                                                                                    | Group Policy                                                                                                    | Profile Location                                                                                                    |       |
| )<br> <br> <br> <br> <br> <br> <br> <br> <br> <br> <br> <br> <br> <br> <br> <br> <br> <br> <br> | Psec(IXEV2) Connection Profil     Psec(IXEV2) Connection Profil     Psecure Mobility Solution     Pa Address Assignment     Advanced     Clenties SSL VPN Access     Advanced     Clenties SSL VPN Access     Advanced     Charles SSL VPN Access     Consection Consection Profile     Control Consection Consection     Advanced     Connection Cateway     SSL Settings                                                                                                    | T UNE NAITE                                                                                                    | rione usage                                                                                                    | Lindų Folky                                                                                                    | Prome Location                                                                                                    |       |
|                                                                                                 | Reference Identity Reference Identity Crificate to AryConnect and HTTP Reference Identity Crypto Engine Crypto Engine  Perice Setup Firewall Ster-to-Site VPN Device Management                                                                                                    |                                                                                                    |                                                                                                    |                                                                                                    |                                                                                                    |       |
|                                                                                                 | *                                                                                                    |                                                                                                    |                                                                                                    | Reset Apply                                                                                                    |                                                                                                    |       |

Étape 2. Fournissez unProfile Name. Sélectionnez leProfile UsageCommeAnyConnect Management VPN profile. Sélectionnez leGroup Policyqui a été créé à l<u>'étape 1</u>. Cliquez surok, comme illustré dans l'image.

| Profile Name |                                       | Profile Usage                                                                | Group Policy        | Profile Location |
|--------------|---------------------------------------|------------------------------------------------------------------------------|---------------------|------------------|
|              | • • •                                 | Add AnyConnect Client Pro                                                    | file                |                  |
|              | Profile Name                          | AnyConnect_MGMT_Profile                                                      |                     |                  |
|              | Profile Usage                         | AnyConnect Management VPN Profile                                            | 0                   |                  |
|              | Enter a device f<br>created if it doe | ile path for an xml file, ie. disk0:/ac_profile. The file wi<br>s not exist. | II be automatically |                  |
|              | Profile Location                      | disk0:/anyconnect_mgmt_profile.vpnm                                          | Browse Flash        |                  |
|              |                                       |                                                                              | Upload              |                  |
|              | Group Policy                          | AnyConnect_MGMT_Tunnel                                                       | <b>©</b>            |                  |
|              |                                       | Enable 'Always On VPN' for selected group                                    |                     |                  |
|              |                                       | Help Cancel                                                                  | ОК                  |                  |
|              |                                       |                                                                              |                     |                  |
|              |                                       |                                                                              |                     |                  |
|              |                                       |                                                                              |                     |                  |
|              |                                       |                                                                              |                     |                  |
|              |                                       |                                                                              |                     |                  |
|              |                                       |                                                                              |                     |                  |
|              |                                       |                                                                              | Reset Apply         |                  |

Étape 3. Choisissez le profil créé et cliquez sur Edit, comme indiqué dans l'image.

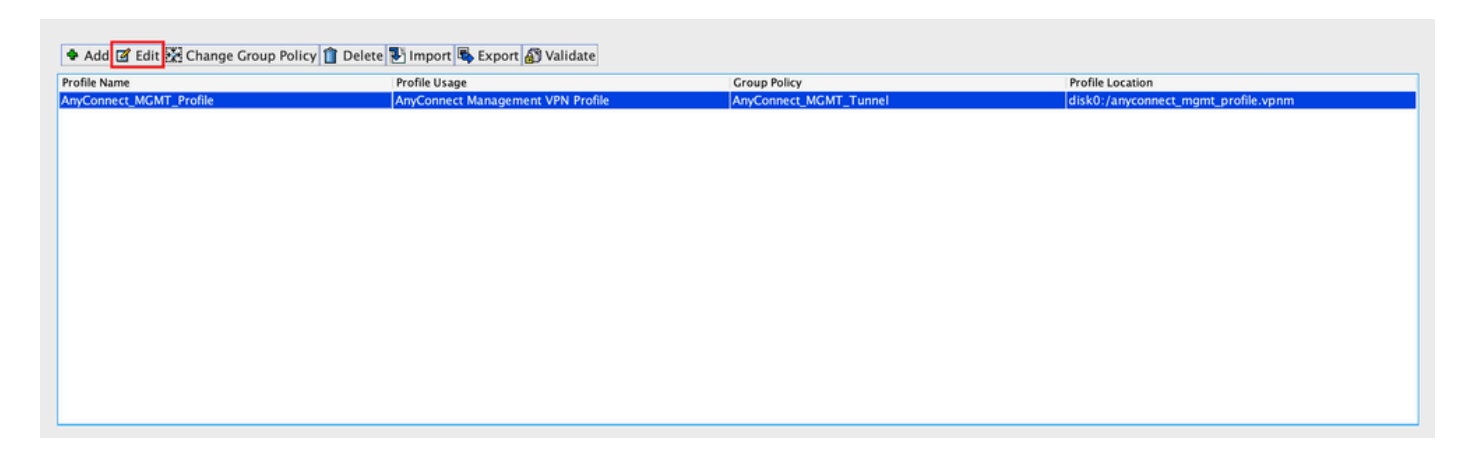

Étape 4. Accédez à Server List. CliquezAdd pour ajouter une nouvelle entrée de liste de serveurs, comme illustré dans l'image.

|                                                                                                    | Any             | Connect Client Profile Ec | litor - AnyConnect_MGI | MT_Profile             |                   |       |  |  |
|----------------------------------------------------------------------------------------------------|-----------------|---------------------------|------------------------|------------------------|-------------------|-------|--|--|
| Profile: AnyConnect_MG                                                                                                    | MT_Profile      |                           |                        |                        |                   | About |  |  |
| VPN<br>Preferences (Part 1)<br>Preferences (Part 2)<br>Backup Servers<br>Certificate Pinning<br>Certificate Matching<br>Server List | Server List     |                           |                        |                        |                   |       |  |  |
|                                                                                                    | Hostname        | Host Address              | User Group             | Backup Server List     | Certificate Pins  |       |  |  |
| •                                                                                                    | Note: at most o | ne server can be define   | d in a management VP   | N profile. Add<br>Edit | Delete<br>Details |       |  |  |
|                                                                                                    |                 |                           |                        |                        |                   |       |  |  |
|                                                                                                    |                 | Help                      | ancel OK               |                        |                   |       |  |  |
|                                                                                                    |                 |                           |                        |                        |                   |       |  |  |

Étape 5. Fournissez unDisplay Name. Ajoutez leFQDN/IP addressde l'ASA. Fournissez leUser Groupcomme nom du groupe de tunnels.Group URLest automatiquement renseigné avec leFQDNet leUser Group. Cliquez surok.

| Server                                                                                                    | Certificate Pinning                                                                                                    |
|----------------------------------------------------------------------------------------------------|----------------------------------------------------------------------------------------------------|
| Primary Server<br>Display Name (required) AnyConnect_MGMT_Tunnel<br>FQDN or IP Addr User Group (required)<br>asa.example.com / AnyConnect_MGMT.<br>Group URL<br>asa.example.com/AnyConnect_MGMT_Tunnel | Connection Information<br>Primary Protocol SSL 🗘<br>ASA gateway<br>Auth Method During IKE Negotiation EAP-AnyConnect 🗘<br>IKE Identity (IOS gateway only) |
| Backup Servers<br>Host Address                                                                                                    | Add<br>Move Up<br>Move Down<br>Delete                                                                                                    |
| ок ок<br>Nemarque : le nom de domaine complet/                                                                                                    | <sup>Cancel</sup><br>adresse IP + groupe d'utilisateurs doit être                                                                                         |

identique à l'URL du groupe mentionnée lors de la configuration du profil de connexion AnyConnect à l'<u>étape 8</u>.

Remarque : AnyConnect avec IKEv2 en tant que protocole peut également être utilisé pour établir un VPN de gestion vers ASA. Assurez-vousPrimary Protocolque est défini surIPsecà l'étape <u>5</u>.

Étape 6. Comme le montre l'image, cliquez surokEnregistrer.

| 8 🕘 🖶                                               | AnyC                        | connect Client Profile Edit        | or - AnyConnect_MGM           | T_Profile                         |                          |
|-----------------------------------------------------|-----------------------------|------------------------------------|-------------------------------|-----------------------------------|--------------------------|
| Profile: AnyConnect_MG                              | MT_Profile                  |                                    |                               |                                   | Abo                      |
| VPN<br>Preferences (Part 1)<br>Preferences (Part 2) | Server List                 |                                    |                               |                                   |                          |
| Backup Servers                                      | Hostname<br>AnyConnect_MGMT | Host Address<br>_T asa.example.com | User Group<br>AnyConnect_MGMT | Backup Server List<br>T Inherited | Certificate Pins         |
|                                                     | Note: at most on            | e server can be defined            | in a management VPN           | profile. Add                      | <b>Delete</b><br>Details |
| e                                                   |                             |                                    |                               |                                   |                          |
|                                                     |                             |                                    |                               |                                   |                          |
|                                                     |                             |                                    |                               |                                   |                          |
|                                                     |                             |                                    |                               |                                   |                          |
|                                                     |                             |                                    |                               |                                   |                          |
|                                                     |                             | Help Ca                            | ncel OK                       | ]                                 |                          |

Étape 7. Cliquez sur<sub>Apply</sub>pour envoyer la configuration à l'ASA, comme illustré dans l'image.

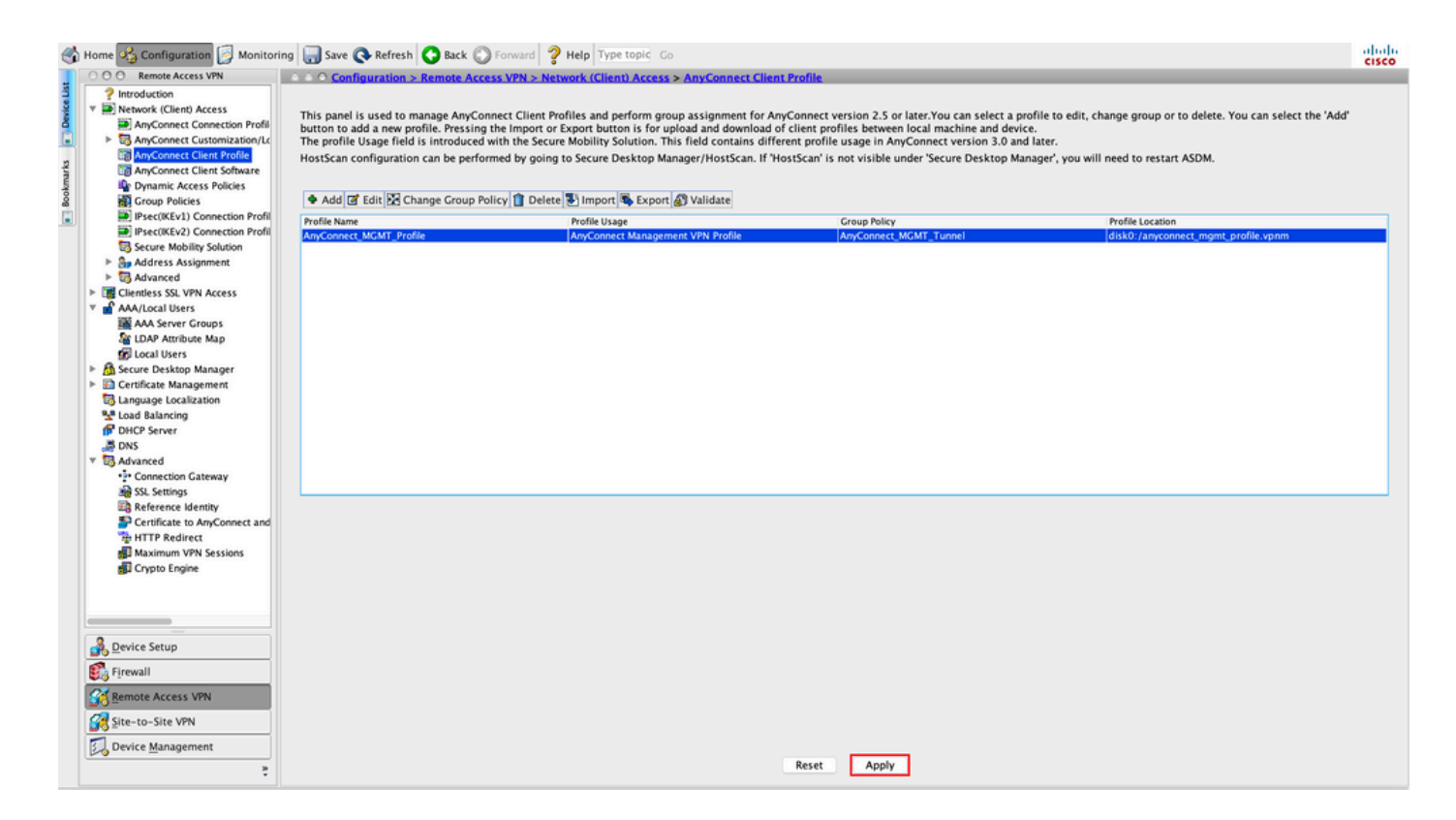

Configuration CLI après l'ajout du profil VPN de gestion AnyConnect.

#### <#root>

```
webvpn
 enable outside
hsts
 enable
 max-age 31536000
 include-sub-domains
 no preload
 no anyconnect-essentials
 anyconnect image disk0:/anyconnect-win-4.8.02045-webdeploy-k9.pkg 1
 anyconnect profiles AnyConnect_MGMT_Profile disk0:/anyconnect_mgmt_profile.vpnm
 anyconnect enable
 tunnel-group-list enable
 cache
 disable
 error-recovery disable
ļ
group-policy AnyConnect_MGMT_Tunnel internal
group-policy AnyConnect_MGMT_Tunnel attributes
vpn-tunnel-protocol ikev2 ssl-client
 split-tunnel-network-list value VPN-Split
 client-bypass-protocol enable
 address-pools value VPN_Pool
```

#### webvpn

Profil VPN de gestion AnyConnect sur la machine cliente AnyConnect :

#### <#root>

```
<?xml version="1.0" encoding="UTF-8"?>
<AnyConnectProfile xmlns="http://schemas.xmlsoap.org/encoding/" xmlns:xsi="http://www.w3.org/2001/XMLSc
<ClientInitialization>
<UseStartBeforeLogon UserControllable="false">false</UseStartBeforeLogon>
```

true

<ShowPreConnectMessage>false</ShowPreConnectMessage>

Machine

System

true

<ProxySettings>IgnoreProxy</ProxySettings> <AllowLocalProxyConnections>true</AllowLocalProxyConnections> <AuthenticationTimeout>30</AuthenticationTimeout>

--- Output Omitted ---

<CaptivePortalRemediationBrowserFailover>false</CaptivePortalRemediationBrowserFailover> <AllowManualHostInput>false</AllowManualHostInput> </ClientInitialization>

AnyConnect\_MGMT\_Tunnel

asa.example.com

</AnyConnectProfile>

Remarque : si le protocole TND (Trusted Network Detection) est utilisé dans le profil VPN AnyConnect de l'utilisateur, il est conseillé de faire correspondre les mêmes paramètres dans le profil VPN de gestion pour une expérience utilisateur cohérente. Le tunnel VPN de gestion est déclenché en fonction des paramètres TND appliqués au profil de tunnel VPN utilisateur. En outre, l'action TND Connect dans le profil VPN de gestion (appliquée uniquement lorsque le tunnel VPN de gestion est actif), s'applique toujours au tunnel VPN de l'utilisateur, afin de garantir que le tunnel VPN de gestion est transparent pour l'utilisateur final.

Remarque : sur tout PC d'utilisateur final, si les paramètres TND sont activés sur le profil VPN de gestion et si le profil VPN d'utilisateur est manquant, il considère les paramètres de préférences par défaut pour le TND (il est désactivé sur les préférences par défaut dans l'application cliente AC) à la place du profil VPN d'utilisateur manquant. Cette noncorrespondance peut conduire à un comportement inattendu/indéfini.

Par défaut, les paramètres TND sont désactivés dans les préférences par défaut. Pour surmonter les préférences par défaut des paramètres codés en dur dans l'application client AnyConnect, l'ordinateur de l'utilisateur final doit avoir deux profils VPN, un profil VPN utilisateur et un profil VPN de gestion AC, et les deux doivent avoir les mêmes paramètres TND.

La logique derrière la connexion et la déconnexion du tunnel VPN de gestion est que pour établir un tunnel VPN de gestion, l'agent AC utilise les paramètres TND du profil VPN utilisateur et pour la déconnexion du tunnel VPN de gestion, il vérifie les paramètres TND du profil VPN de gestion.

Méthodes de déploiement pour profil VPN de gestion AnyConnect

• Une connexion VPN utilisateur réussie est établie avec le profil de connexion ASA afin de télécharger le profil VPN de gestion AnyConnect à partir de la passerelle VPN.

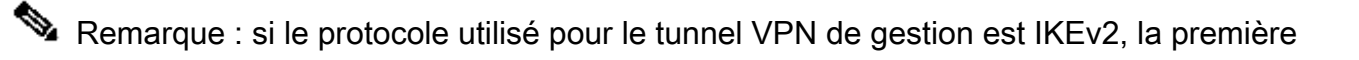

connexion doit être établie via SSL (afin de télécharger le profil VPN de gestion AnyConnect depuis l'ASA).

 Le profil VPN de gestion AnyConnect peut être téléchargé manuellement sur les ordinateurs clients, soit par diffusion d'un objet de stratégie de groupe, soit par installation manuelle (assurez-vous que le nom du profil estvpnMgmtTunProfile.xml).

Emplacement du dossier où le profil doit être ajouté : Fenêtres: C:\ProgramData\Cisco\Cisco AnyConnect Secure Mobility Client\Profile\MgmtTun macOS : /opt/cisco/anyconnect/profile/mgmttun/

# (Facultatif) Configurez un attribut personnalisé pour prendre en charge la configuration de tous les tunnels

Le tunnel VPN de gestion nécessite un fractionnement qui inclut la configuration du tunneling, par défaut, pour éviter un impact sur la communication réseau initiée par l'utilisateur. Cela peut être remplacé lorsque vous configurez l'attribut personnalisé dans la stratégie de groupe utilisée par la connexion du tunnel de gestion.

Étape 1. Accédez à Configuration > Remote Access VPN > Network (Client) Access > Advanced > AnyConnect Custom Attributes. Cliquez sur , comme illustré dans l'image.

|          | Home 😵 Configuration 📴 Monitoring                                                                                                    | , sa | ave 🚱 Refresh 🔇 Back 💭 Forward 🦻 Help Type topic Go                                                                                                    | isco |
|----------|----------------------------------------------------------------------------------------------------|------|----------------------------------------------------------------------------------------------------|------|
| 5        | Remote Access VPN                                                                                                    |      | O Configuration > Remote Access VPN > Network (Client) Access > Advanced > AnyConnect Custom Attributes                                                                                           |      |
| Device L | Introduction     Network (Client) Access     AnyConnect Connection Profiles                                                                                                    |      | Declarations of custom attribute types and these attributes are enforced in <u>AnyConnect group policy</u> , <u>AnyConnect dynamic access policy</u> and <u>AnyConnect custom attribute names</u> |      |
|          | AnyConnect Customization/Localizati                                                                                                    |      | Add E Edit Delete                                                                                                    |      |
|          | AnyConnect Client Profile                                                                                                    |      | Type Description                                                                                                    |      |
| ark      | AnyConnect Client Software                                                                                                    |      |                                                                                                    |      |
| -ke      | Population of the second second secon |      |                                                                                                    |      |
| 8        | Group Policies                                                                                                    |      |                                                                                                    |      |
|          | Psec(KEv2) Connection Profiles                                                                                                    |      |                                                                                                    |      |
|          | Secure Mobility Solution                                                                                                    |      |                                                                                                    |      |
|          | Address Assignment                                                                                                    |      |                                                                                                    |      |
|          | V 🗟 Advanced                                                                                                    |      |                                                                                                    |      |
|          | AnyConnect Essentials                                                                                                    |      |                                                                                                    |      |
|          | AnyConnect Custom Attributes                                                                                                    |      |                                                                                                    |      |
|          | IPsec                                                                                                    |      |                                                                                                    |      |
|          | ACL Manager                                                                                                    |      |                                                                                                    |      |
|          | Clientless SSL VPN Access                                                                                                    |      |                                                                                                    |      |
|          | AAA/Local Users                                                                                                    |      |                                                                                                    |      |
|          | AAA Server Groups                                                                                                    |      |                                                                                                    |      |
|          | CDAP Attribute Map                                                                                                    |      |                                                                                                    |      |
|          | A Secure Desktop Manager                                                                                                    |      |                                                                                                    |      |
|          | E Certificate Management                                                                                                    |      |                                                                                                    |      |
|          | language Localization                                                                                                    |      |                                                                                                    |      |
|          | Sector Contracting                                                                                                    |      |                                                                                                    |      |
|          | P DHCP Server                                                                                                    |      |                                                                                                    |      |
|          | Advanced                                                                                                    |      |                                                                                                    |      |
|          |                                                                                                    |      |                                                                                                    |      |
|          |                                                                                                    |      |                                                                                                    |      |
|          |                                                                                                    |      |                                                                                                    |      |
|          |                                                                                                    |      |                                                                                                    |      |
|          | Device Setup                                                                                                    |      |                                                                                                    |      |
|          | Firewall                                                                                                    |      |                                                                                                    |      |
|          | Cal Remote Access VPN                                                                                                    |      |                                                                                                    |      |
|          | Conde Access And                                                                                                    |      |                                                                                                    |      |
|          | Site-to-Site VPN                                                                                                    |      |                                                                                                    |      |
|          | Device Management                                                                                                    |      | L                                                                                                    | _    |
|          | ×                                                                                                    |      | Reset Apply                                                                                                    |      |
|          | -                                                                                                    |      |                                                                                                    |      |

Étape 2. Définissez l'attribut personnalisé Type surManagementTunnelAllAllowed et fournissez un Description. Cliquez surok, comme illustré dans l'image.

#### OOO Configuration > Remote Access VPN > Network (Client) Access > Advanced > AnyConnect Custom Attributes

|                     |                                                                          |                        | Description |  |  |
|---------------------|--------------------------------------------------------------------------|------------------------|-------------|--|--|
|                     |                                                                          |                        |             |  |  |
|                     |                                                                          |                        |             |  |  |
|                     |                                                                          |                        |             |  |  |
|                     |                                                                          |                        |             |  |  |
|                     |                                                                          |                        |             |  |  |
|                     |                                                                          |                        |             |  |  |
|                     |                                                                          |                        |             |  |  |
|                     |                                                                          |                        |             |  |  |
|                     | Create Custo                                                             | om Attribute Type      |             |  |  |
| •••                 | Create Custo                                                             | om Attribute Type      |             |  |  |
| • • Type:           | Create Custo                                                             | om Attribute Type      |             |  |  |
| • • •<br>Type:      | Create Custo<br>ManagementTunnelAllAllowed<br>ManagementTunnelAllAllowed | om Attribute Type      |             |  |  |
| Type:   Description | Create Custo<br>ManagementTunnelAllAllowed<br>ManagementTunnelAllAllowed | om Attribute Type<br>d |             |  |  |
| Type:   Description | Create Custo<br>ManagementTunnelAllAllowed<br>ManagementTunnelAllAllowed | om Attribute Type<br>d |             |  |  |
| Type:   Description | Create Custo<br>ManagementTunnelAllAllowed<br>ManagementTunnelAllAllowed | om Attribute Type      | 1           |  |  |

Étape 3. Accédez à Configuration > Remote Access VPN > Network (Client) Access > Advanced > AnyConnect Custom Attribute Names. Cliquez sur , comme illustré dans l'image.

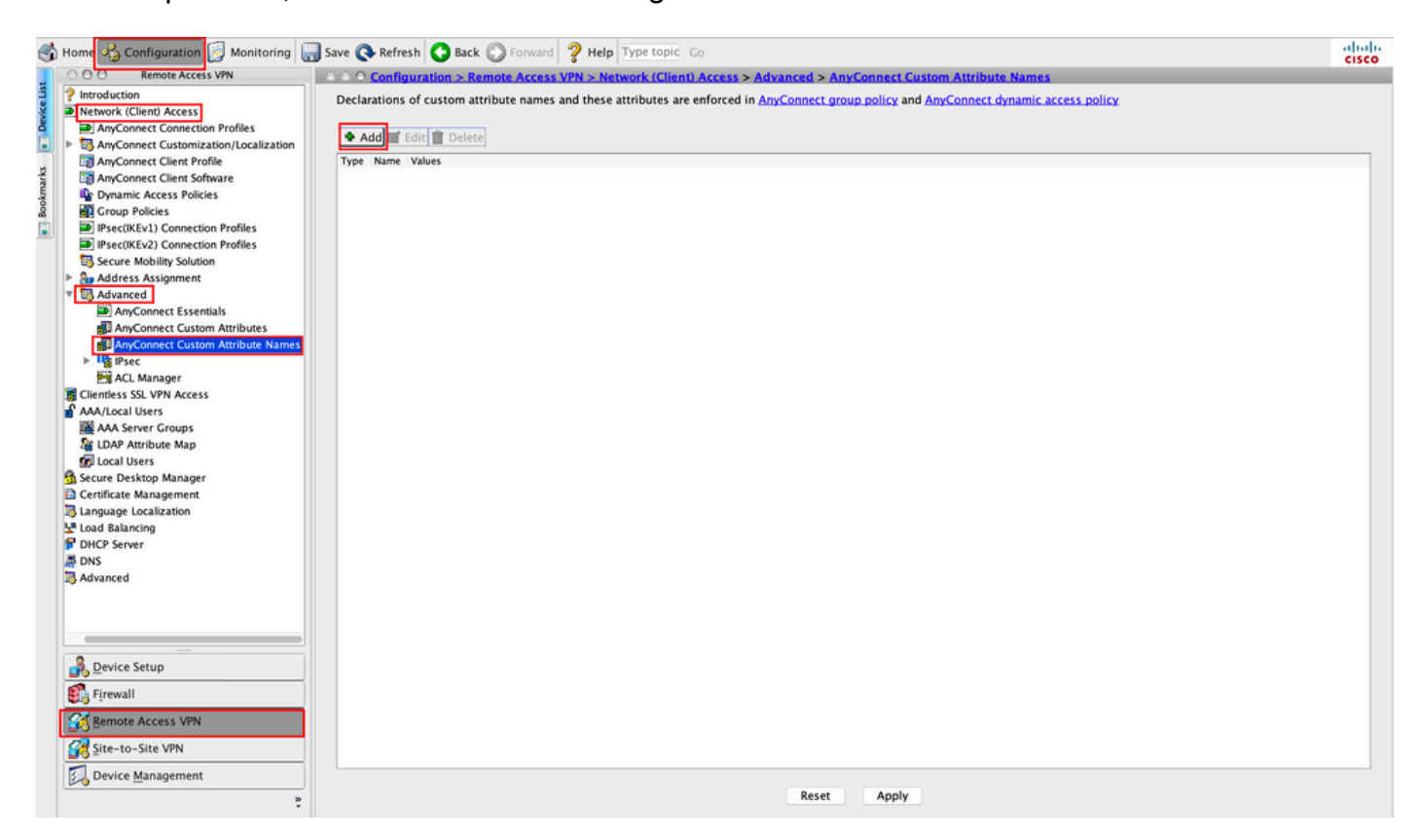

Étape 4. Sélectionnez le type ManagementTunnelAllAllowed. Définissez le nom surtrue. CliquezAddpour fournir une valeur d'attribut personnalisée, comme illustré dans l'image.

| 0 O Configuration > Re    | mote Access VPN > Network (Client) Access > Ad       | vanced > AnyConnect Custom Attribute Names                |
|---------------------------|------------------------------------------------------|-----------------------------------------------------------|
| eclarations of custom att | ribute names and these attributes are enforced in An | yConnect group policy and AnyConnect dynamic access polic |
|                           |                                                      |                                                           |
| 🕈 Add 🗹 Edit 📋 Delete     |                                                      |                                                           |
| ype Name Values           |                                                      |                                                           |
|                           |                                                      |                                                           |
|                           |                                                      |                                                           |
|                           | Croate Custom Attribute N                            | 2770                                                      |
|                           | Cleate Custom Attribute N                            | ane                                                       |
| Type:                     | ManagementTunnelAllAllowed                           | ᅌ Manage                                                  |
| Name:                     | true                                                 |                                                           |
|                           | Value                                                | bbA                                                       |
|                           |                                                      |                                                           |
|                           |                                                      | Edit                                                      |
|                           |                                                      | Delete                                                    |
|                           |                                                      |                                                           |
| Configure Value           | s:                                                   |                                                           |
|                           |                                                      |                                                           |
|                           |                                                      |                                                           |
|                           |                                                      |                                                           |
|                           |                                                      |                                                           |
|                           |                                                      |                                                           |
|                           |                                                      |                                                           |
|                           | Help Cancel                                          | ОК                                                        |
|                           |                                                      |                                                           |

Étape 5. Définissez la valeur surtrue. Cliquez surok, comme illustré dans l'image.

|       | Management l'unnel | AllAllowed | \$    | Manage |
|-------|--------------------|------------|-------|--------|
| Name: | true               |            |       |        |
|       | Value              |            | Add   |        |
|       |                    |            | e tra |        |
| •     |                    | Add Value  |       |        |
| true  |                    |            |       |        |
|       |                    |            |       |        |
|       |                    |            |       |        |
|       |                    |            |       |        |
|       |                    |            |       |        |
|       |                    |            |       |        |
|       |                    |            |       |        |
| lue:  |                    |            |       |        |
| lue:  |                    |            |       |        |
| lue:  |                    |            |       |        |
| lue:  |                    |            |       |        |
| lue:  |                    |            |       |        |
| lue:  |                    |            |       |        |

Étape 6. Accédez à Configuration > Remote Access VPN > Network (Client) Access > Group Policies. Sélectionnez la stratégie de groupe. Cliquez sur Edit , comme illustré dans l'image.

| 1                                                                                                    | ) Home 🔩 Configuration 📴 Monitoring 🔓                                                                                                    | Save 🔇 Refresh 🔇 Back 🔘 Fo                                                                                                    | rward 💡 Help Type topic Go                                                                                      | )                                                                                                    |                                                                | cisco   |
|----------------------------------------------------------------------------------------------------|----------------------------------------------------------------------------------------------------|----------------------------------------------------------------------------------------------------|----------------------------------------------------------------------------------------------------|----------------------------------------------------------------------------------------------------|----------------------------------------------------------------|---------|
|                                                                                                    | O O Remote Access VPN                                                                                                    | CONTINUE Configuration > Remote A                                                                                                | ccess VPN > Network (Client) /                                                                                  | Access > Group Policies                                                                                             |                                                                |         |
| Introduction     Introduction     Introduction     Introduction     AryConnett Connection Profiles     SynConnett Customization/Localization     GaryConnett Client Profile     GaryConnett Client Software     By Concent Client Software |                                                                                                    | Manage VPN group policies.A VPN<br>server. The group policy informati<br>To enforce authorization attribute<br>Add C Edit Delete | group is a collection of user-or<br>on is referenced by VPN connect<br>s from an LDAP server you must<br>Assign | iented authorization attribute/value pairs that ma<br>ion profiles and user accounts.<br>use an LDAP attribute map. | y be stored internally on the device or externally on a RADIUS | /LDAP   |
| sk                                                                                                    | Dynamic Access Policies                                                                                                    | Name                                                                                                    | Туре                                                                                                    | Tunneling Protocol                                                                                                  | Assigned To                                                    |         |
| 8                                                                                                    | Group Policies                                                                                                    | AnyConnect                                                                                                    | Internal                                                                                                    | ssl-client                                                                                                    | AnyConnect                                                     |         |
|                                                                                                    | Psec(IKEv1) Connection Profiles                                                                                                    | DfltGrpPolicy (System Default)                                                                                                   | Internal                                                                                                    | ikev1;ikev2;l2tp-ipsec                                                                                              | DefaultRAGroup;DefaultL2LGroup;DefaultADMINGr                  | oup;Def |
|                                                                                                    | IPsec(IKEv2) Connection Profiles                                                                                                    | AnyConnect_MGMT_Tunnel                                                                                                    | Internal                                                                                                    | ikev2;ssl-client                                                                                                    | AnyConnect_MGMT_Tunnel                                         |         |
|                                                                                                    | Address Assignment Address Assignment Address Assignment Address Assignment AnyConnect Essentials AnyConnect Custom Attributes AnyConnect Custom Attributes AnyConnect Custom Attribute Names Address St. VPN Access Address St. VPN Access Address St. VPN Access Address St. VPN Access Address Address Add |                                                                                                    |                                                                                                    |                                                                                                    |                                                                |         |
|                                                                                                    | Bevice Setup                                                                                                    |                                                                                                    |                                                                                                    |                                                                                                    |                                                                |         |
|                                                                                                    | 🕄 Firewall                                                                                                    |                                                                                                    |                                                                                                    |                                                                                                    |                                                                |         |
|                                                                                                    | Kemote Access VPN                                                                                                    |                                                                                                    |                                                                                                    |                                                                                                    |                                                                |         |
|                                                                                                    | Site-to-Site VPN                                                                                                    | Find:                                                                                                    | O O Match Case                                                                                                  |                                                                                                    |                                                                |         |
|                                                                                                    | Device Management                                                                                                    |                                                                                                    |                                                                                                    | Reset Apply                                                                                                    |                                                                |         |

Étape 7. Comme le montre cette image, accédez àAdvanced > Split Tunneling. Configurez la stratégie en tant queTunnel All Networks.

| • •                                                                                        | Edit Internal Group Policy: AnyConnect_MGMT_Tunnel                                                                                                    |    |
|--------------------------------------------------------------------------------------------|----------------------------------------------------------------------------------------------------|----|
| General<br>Servers                                                                         | The VPN client makes split tunneling decisions on the basis of a network list that can be specified below by providing the proper parameters to 'Policy' and 'Network fields.                                                                                                    | i: |
| ▼ Advanced<br>Split Tunneling<br>Browser Proxy<br>AnyConnect Client<br>IPsec(IKEv1) Client | DNS Names: Inherit Inherit Yes No<br>Policy: Inherit Tunnel All Networks S<br>IPv6 Policy: Inherit Inherit Tunnel All Networks I<br>Network List: Inherit Inherit Inher |    |
| Find:                                                                                      | Next O Previous                                                                                                    |    |
|                                                                                            | Help Cancel OK                                                                                                    |    |

Étape 8. Accédez à Advanced > Anyconnect Client > Custom Attributes. Cliquez surAdd, comme illustré dans

### l'image.

| • •                                                                                                    | Edit Internal Group Policy: AnyConnect_MGMT_Tunnel                                                                                      |
|----------------------------------------------------------------------------------------------------|----------------------------------------------------------------------------------------------------|
| General<br>Servers<br>V Advanced<br>Split Tunneling<br>Browser Proxy<br>AnyConnect Client<br>Login Setting<br>Client Firewall<br>Key Regeneration<br>Dead Peer Detection<br>Customization<br>Custom Attributes<br>IPsec(IKEv1) Client | Configuration of custom policy attributes.         Image: Configuration of custom policy attributes.         Type         Name of Value |
| Find:                                                                                                    | Next Previous                                                                                                    |
|                                                                                                    | Help Cancel OK                                                                                                    |

Étape 9. Sélectionnez le type d'attribut<sub>ManagementTunnelAllAllowed</sub> et sélectionnez Valeur true. Cliquez OKSUR, comme illustré dans l'image.

| Name of Value                 |                                                                                          |
|-------------------------------|------------------------------------------------------------------------------------------|
| Name of Value                 |                                                                                          |
|                               |                                                                                          |
|                               |                                                                                          |
|                               |                                                                                          |
|                               |                                                                                          |
| Create Custom Attribute       |                                                                                          |
|                               |                                                                                          |
| Management lunnel All Allowed | age                                                                                      |
| ue                            |                                                                                          |
| true 🕥 Mana                   | age                                                                                      |
|                               |                                                                                          |
| Help Cancel OK                |                                                                                          |
| L                             | Create Custom Attribute ManagementTunnelAllAllowed I I I I I I I I I I I I I I I I I I I |

Étape 10. Cliquez sur<sub>Apply</sub>pour transmettre la configuration à l'ASA, comme illustré dans l'image.

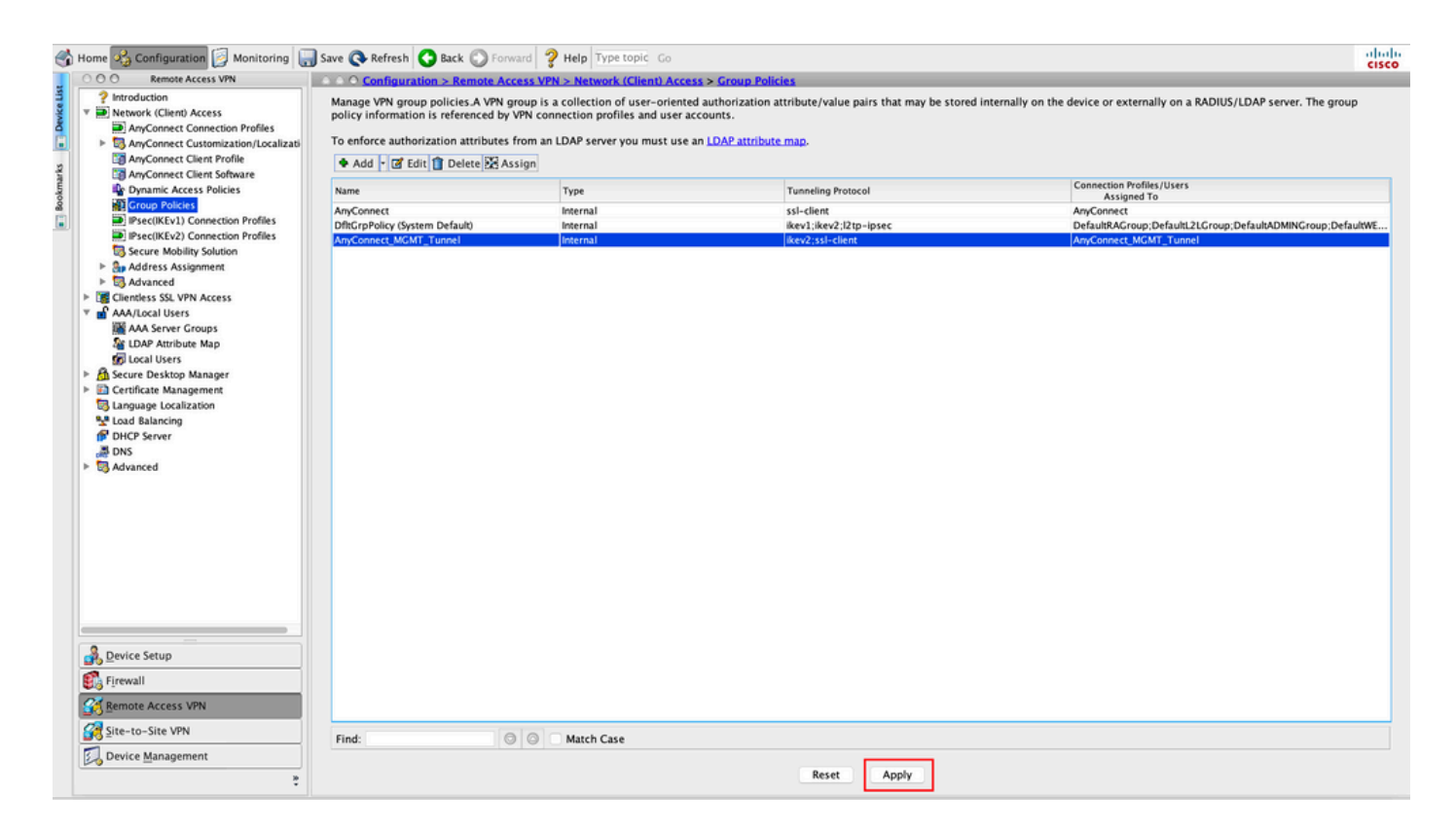

Configuration CLI après l'ajout de l'attribut personnalisé Management Tunnel All Allowed:

### <#root>

webvpn

```
enable outside
 anyconnect-custom-attr ManagementTunnelAllAllowed description ManagementTunnelAllAllowed
hsts
 enable
 max-age 31536000
 include-sub-domains
 no preload
no anyconnect-essentials
 anyconnect image disk0:/anyconnect-win-4.8.02045-webdeploy-k9.pkg 1
 anyconnect profiles AnyConnect_MGMT_Profile disk0:/anyconnect_mgmt_profile.vpnm
 anyconnect enable
 tunnel-group-list enable
 cache
 disable
 error-recovery disable
I
anyconnect-custom-data ManagementTunnelAllAllowed true true
I
group-policy AnyConnect_MGMT_Tunnel internal
group-policy AnyConnect_MGMT_Tunnel attributes
```

vpn-tunnel-protocol ikev2 ssl-client

```
split-tunnel-policy tunnelall
client-bypass-protocol enable
address-pools value VPN_Pool
anyconnect-custom ManagementTunnelAllAllowed value true
webvpn
anyconnect profiles value AnyConnect_MGMT_Profile type vpn-mgmt
```

## Vérifier

Vérifiez la connexion du tunnel VPN de gestion sur l'interface de ligne de commande ASA avec lashow vpn-sessiondb detail anyconnect commande.

```
<#root>
ASA#
show vpn-sessiondb detail anyconnect
Session Type: AnyConnect Detailed
Username
           :
vpnuser
               Index
                           : 10
Assigned IP :
192.168.10.1
Public IP : 10.65.84.175
Protocol
            :
AnyConnect-Parent SSL-Tunnel DTLS-Tunnel
License
            : AnyConnect Premium
Encryption
           : AnyConnect-Parent: (1)none SSL-Tunnel: (1)AES-GCM-256 DTLS-Tunnel: (1)AES-GCM-256
            : AnyConnect-Parent: (1)none SSL-Tunnel: (1)SHA384 DTLS-Tunnel: (1)SHA384
Hashing
            : 17238
                                                 : 1988
Bytes Tx
                                     Bytes Rx
            : 12
                                     Pkts Rx
                                                  : 13
Pkts Tx
Pkts Tx Drop : 0
                                     Pkts Rx Drop : 0
Group Policy : AnyConnect_MGMT_Tunnel Tunnel Group : AnyConnect_MGMT_Tunnel
Login Time : 01:23:55 UTC Tue Apr 14 2020
Duration
            : 0h:11m:36s
Inactivity : 0h:00m:00s
VLAN Mapping : N/A
                                     VLAN
                                                  : none
Audt Sess ID : c0a801010000a0005e9510ab
Security Grp : none
AnyConnect-Parent Tunnels: 1
SSL-Tunnel Tunnels: 1
DTLS-Tunnel Tunnels: 1
```

```
DTLS-Tunnel:
  Tunnel ID : 10.3

        Assigned IP
        : 192.168.10.1
        Public IP
        : 10.65.84.175

        Encryption
        : AES-GCM-256
        Hashing
        : SHA384

  Ciphersuite : ECDHE-ECDSA-AES256-GCM-SHA384
  Encapsulation: DTLSv1.2
                                               UDP Src Port : 57053
  UDP Dst Port : 443
Auth Mode : Certificate
  Idle Time Out: 30 Minutes
                                    Idle TO Left : 18 Minutes
  Client OS : Windows
  Client Type : DTLS VPN Client
  Client Ver : Cisco AnyConnect VPN Agent for Windows 4.8.03036
  Bytes Tx : 17238
Pkts Tx : 12
                                                     Bytes Rx : 1988
Pkts Rx : 13
  Pkts Tx Drop : 0
                                                     Pkts Rx Drop : 0
```

--- Output Omitted ---

Vérifiez la connexion du tunnel VPN de gestion sur ASDM.

Accédez à Monitoring > VPN > VPN Statistics > Sessions. Filter By AnyConnect Client pour afficher la session client.

| ổ Home 🦓 Configuration [ M   | onitoring 📊 Save (  | 🔇 Refresh 🔇 Ba                     | ck 🔘 Forward 🖁      | Help Type topic Go        |                        |                     |         | cisco   |
|------------------------------|---------------------|------------------------------------|---------------------|---------------------------|------------------------|---------------------|---------|---------|
| Device List Bookmarks        | OOO Monitoring      | > VPN > VPN Stati                  | stics > Sessions    |                           |                        |                     |         |         |
| O O O Device List            |                     |                                    |                     |                           |                        |                     |         |         |
| 🕈 Add 📋 Delete 🚿 Connect     | Туре                | Active                             |                     | Cumulative                | Peak Concurrent        | Inact               | ive     |         |
| Find: Go                     | AnyConnect Client   |                                    | 1                   |                           | 19                     | 1                   |         | 0       |
| A 10.106.39.196              | SSL/TLS/DTLS        |                                    | 1                   |                           | 19                     | 1                   |         | 0       |
| A 10.106.64.230              |                     |                                    |                     |                           |                        |                     |         |         |
| <b>10.197.227.47</b>         |                     |                                    |                     |                           |                        |                     |         |         |
| 10.106.51.99:444             |                     |                                    |                     |                           |                        |                     |         |         |
| OOO VPN                      |                     |                                    |                     |                           |                        |                     |         |         |
| VPN Statistics               | Filter By AnyCo     | nnect Client                       | 🔾 All S             | Sessions ᅌ                | Filter                 |                     |         |         |
| VPN Cluster Loads            | Username            | Group Policy<br>Connection Profile | Assigned IP Address | Protocol                  | Login Time<br>Duration | Bytes Tx Inactivity | Audit ! | Details |
| Crypto Statistics            | vpnuser             | AnyConnect_MGMT.                   | 192.168.10.1        | AnyConnect-Parent         | 10:52:25 UTC           | 34688 0h:00m:00s    | c0a80   |         |
| Compression Statistics       |                     | AnyConnect_MGMT.                   | 10.65.84.175        | AnyConnect-Parent: (1)    | )none 0h:01m:31s       | 33954               |         | Logout  |
| Clobal IKE //Broc Statistics | L                   |                                    |                     |                           |                        |                     |         | Ding    |
|                              |                     |                                    |                     |                           |                        |                     |         | Fing    |
| VLAN Mapping Sessions        |                     |                                    |                     |                           |                        |                     |         |         |
| Clientless SSL VPN           |                     |                                    |                     |                           |                        |                     |         |         |
| Shared SSL VPN               |                     |                                    |                     |                           |                        |                     |         |         |
| VPN Connection Graphs        |                     |                                    |                     |                           |                        |                     |         |         |
| SA Sessions                  |                     |                                    |                     |                           |                        |                     |         |         |
|                              |                     |                                    |                     |                           |                        |                     |         |         |
|                              |                     |                                    |                     |                           |                        |                     |         |         |
|                              |                     |                                    |                     |                           |                        |                     |         |         |
|                              |                     |                                    |                     |                           |                        |                     |         |         |
| Interfaces                   |                     |                                    |                     |                           |                        |                     |         |         |
| C <sup>A</sup> , VPN         |                     |                                    |                     |                           |                        |                     |         |         |
|                              | To sort VPN session | ns, right-click on th              | e above table and   | elect Table Sort Order fr | om popup menu.         |                     |         |         |
| Routing                      |                     |                                    |                     |                           |                        |                     |         |         |
| Sa Properties                | Logout By: A        | an Sessio 🖸                        |                     | Logout Sessions           |                        |                     |         |         |

Vérification de la connexion du tunnel VPN de gestion sur l'ordinateur client :

| Scisco AnyConnect Secure Mobility Client                                                                                                    |                                                                                                    | - 🗆 X                                     |                  |
|----------------------------------------------------------------------------------------------------|----------------------------------------------------------------------------------------------------|-------------------------------------------|------------------|
| cisco AnyCon                                                                                                    | nect Secure Mobility Cli                                                                           | ent                                       |                  |
| Virtual Private Network (VPN)                                                                                                    |                                                                                                    | Diagnostics                               |                  |
| Preferences Statistics Route Details Firewall Message History                                                                                     |                                                                                                    |                                           |                  |
| Connection Information                                                                                                    | Disconnected                                                                                       | · ^                                       |                  |
| Tunnel Mode (IPv4):                                                                                                    | Not Available                                                                                      | Sisco AnyConnect Secure Mobility Client – | ×                |
| Tunnel Mode (IPv6):<br>Dynamic Tunnel Exclusion:<br>Dynamic Tunnel Inclusion:<br>Duration:<br>Session Disconnect:<br>Management Connection State: | Not Available<br>Not Available<br>Not Available<br>00:00:00<br>None<br>Connected (asa.example.com) | VPN:<br>Ready to connect.                 | nect             |
| Address Information                                                                                                    |                                                                                                    | -                                         |                  |
| Client (IPv4):<br>Client (IPv6):                                                                                                    | Not Available<br>Not Available                                                                     | <b>\$</b> ()                              | alialia<br>cisco |
| Bytes                                                                                                    |                                                                                                    | <b>~</b> •                                |                  |
|                                                                                                    | Reset                                                                                              | t Export Stats                            |                  |

# Dépannage

La nouvelle ligne UI Statistics (Management Connection State) peut être utilisée pour résoudre les problèmes de connectivité du tunnel de gestion. Voici les états d'erreur courants :

Déconnecté (désactivé) :

- La fonctionnalité est désactivée.
- Assurez-vous que le profil VPN de gestion a été déployé sur le client, via une connexion de tunnel utilisateur (nécessite que vous ajoutiez le profil VPN de gestion à la stratégie de groupe de tunnels utilisateur) ou hors bande par le biais du téléchargement manuel du profil.
- Assurez-vous que le profil VPN de gestion est configuré avec une seule entrée d'hôte qui inclut un groupe de tunnels.

Déconnecté (réseau approuvé) :

• TND a détecté un réseau approuvé et le tunnel de gestion n'est donc pas établi.

Déconnecté (tunnel utilisateur actif) :

• Un tunnel VPN utilisateur est actuellement actif.

Déconnecté (échec du lancement du processus) :

• Une erreur de lancement de processus a été rencontrée lors de la tentative de connexion au tunnel de gestion.

Déconnecté (échec de la connexion) :

- Une défaillance de connexion s'est produite lors de l'établissement du tunnel de gestion.
- Assurez-vous que l'authentification du certificat est configurée dans le groupe de tunnels, qu'aucune bannière n'est présente dans la stratégie de groupe et que le certificat du serveur doit être approuvé.

Déconnecté (configuration VPN non valide) :

- Une configuration de tunnel partagé ou de protocole de contournement de client non valide a été reçue du serveur VPN.
- Vérifiez votre configuration dans la politique de groupe de tunnels de gestion par rapport à la documentation.

Déconnecté (mise à jour logicielle en attente) :

• Une mise à jour du logiciel AnyConnect est actuellement en attente.

Déconnecté :

• Le tunnel de gestion est sur le point d'être établi ou ne peut pas l'être pour une autre raison.

Collectez le DART pour un dépannage plus approfondi.

### Informations connexes

- <u>Configuration du tunnel VPN de gestion</u>
- Dépannage du tunnel VPN de gestion
- <u>Assistance et documentation techniques Cisco Systems</u>

### À propos de cette traduction

Cisco a traduit ce document en traduction automatisée vérifiée par une personne dans le cadre d'un service mondial permettant à nos utilisateurs d'obtenir le contenu d'assistance dans leur propre langue.

Il convient cependant de noter que même la meilleure traduction automatisée ne sera pas aussi précise que celle fournie par un traducteur professionnel.